## Energis L'agence en ligne, un outil pratique et efficace !

## Munissez-vous de votre dernière facture.

Identifiez le numéro et le montant de celle-ci. Le numéro se trouve en haut à droite de votre facture. Il commence soit par GM soit par FR. Quant au montant il se trouve au centre. C'est le montant TTC.

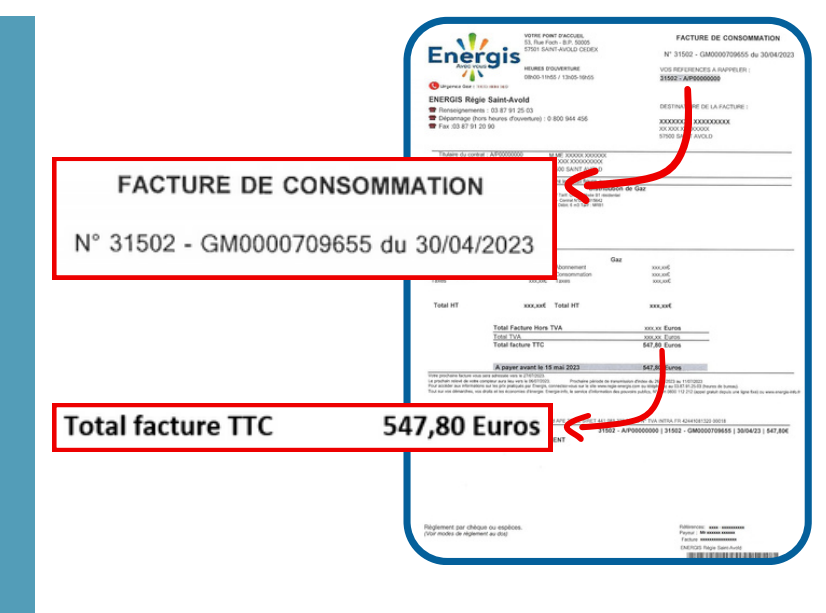

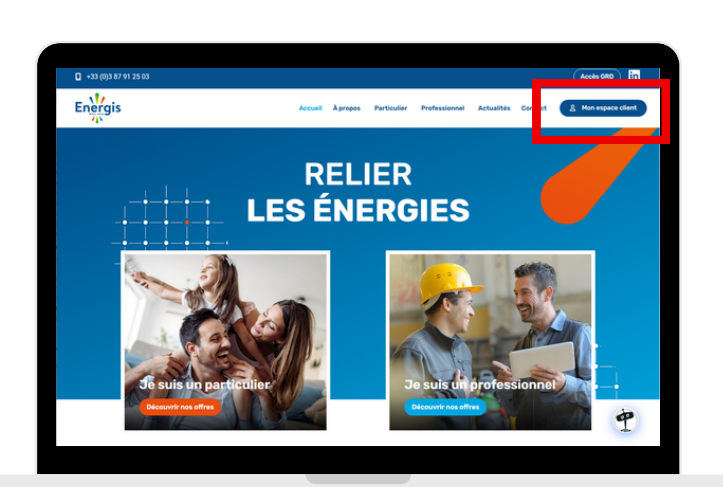

## Rendez-vous sur notre site internet www.regie-energis.com.

En haut à droite de la page d'accueil du site vous trouverez l'indication "Mon espace client". Il suffira juste de cliquer dessus et de suivre les indications.

## Créez votre compte.

Suivez les instructions qui s'affichent à l'écran afin de créer votre compte. Lors de votre inscription créez un mot de passe composé de 6 caractères minimum dont un caractère spécial.

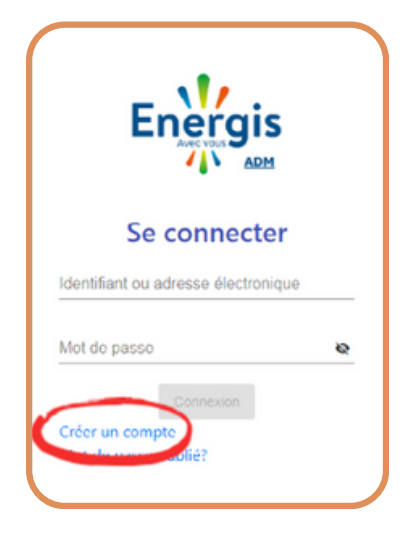